# **Configurazione del client VPN AnyConnect su FTD: esclusione hairpin e NAT**

## Sommario

Introduzione Prerequisiti Requisiti Componenti usati Premesse Configurazione Passaggio 1. Importa certificato SSL Passaggio 2. Configurare un server RADIUS Passaggio 3. Crea pool IP Passaggio 4. Crea un profilo XML Passaggio 5. Carica profilo XML Anyconnect Passaggio 6. Carica immagini AnyConnect Passaggio 7. Creazione guidata VPN ad accesso remoto Esenzione NAT e hairpin Passaggio 1. Configurazione esenzione NAT Passaggio 2. Configurazione Hairpin Verifica Risoluzione dei problemi

## Introduzione

In questo documento viene descritto come configurare Cisco Remote Access VPN Solution (AnyConnect) su Firepower Threat Defense (FTD), versione 6.3, gestito da FMC.

## Prerequisiti

### Requisiti

Cisco raccomanda la conoscenza dei seguenti argomenti:

- Conoscenze base di VPN ad accesso remoto, SSL (Secure Sockets Layer) e IKEv2 (Internet Key Exchange versione 2)
- Autenticazione di base, autorizzazione e accounting (AAA) e conoscenza RADIUS
- Conoscenze base del CCP
- Conoscenze base FTD

### Componenti usati

Le informazioni fornite in questo documento si basano sulle seguenti versioni software e hardware:

- Cisco FMC 6.4
- Cisco FTD 6.3
- AnyConnect 4.7

Questo documento descrive la procedura per configurare la soluzione VPN ad accesso remoto Cisco (AnyConnect) su Firepower Threat Defense (FTD), versione 6.3, gestita da Firepower Management Center (FMC).

Le informazioni discusse in questo documento fanno riferimento a dispositivi usati in uno specifico ambiente di emulazione. Su tutti i dispositivi menzionati nel documento la configurazione è stata ripristinata ai valori predefiniti. Se la rete è operativa, valutare attentamente eventuali conseguenze derivanti dall'uso dei comandi.

## Premesse

Questo documento deve includere la configurazione sui dispositivi FTD. se si cerca l'esempio di configurazione ASA, consultare il documento: <u>https://www.cisco.com/c/en/us/support/docs/security/asa-5500-x-series-next-generation-firewalls/100918-asa-sslvpn-00.html</u>

#### Limitazioni:

Al momento, queste funzionalità non sono supportate su FTD, ma sono ancora disponibili sui dispositivi ASA:

- Doppia autenticazione AAA (disponibile con FTD versione 6.5)
- Criterio di accesso dinamico
- Scansione host
- Postura ISE
- RADIUS CoA
- VPN load-balancer
- Autenticazione locale (disponibile in Firepower Device Manager 6.3. ID bug Cisco (CSCvf92680)
- Mappa attributi LDAP (disponibile tramite FlexConfig, ID bug Cisco <u>CSCvd64585</u>)
- Personalizzazione AnyConnect
- Script AnyConnect
- Localizzazione AnyConnect
- VPN per app
- Proxy SCEP
- Integrazione WSA
- SSO SAML (ID bug Cisco <u>CSCvq90789</u>)
- Mappa crittografica dinamica IKEv2 simultanea per RA e VPN L2L
- Moduli AnyConnect (NAM, Hostscan, AMP Enabler, SBL, Umbrella, Web Security e così via). DART è l'unico modulo installato per impostazione predefinita in questa versione.
- TACACS, Kerberos (autenticazione KCD e RSA SDI)
- Proxy browser

## Configurazione

Per eseguire la procedura guidata della VPN ad accesso remoto nel FMC, è necessario completare i seguenti passaggi:

#### Passaggio 1. Importa certificato SSL

I certificati sono essenziali quando si configura AnyConnect. Per SSL e IPSec sono supportati solo i certificati basati su RSA.

I certificati ECDSA (Elliptic Curve Digital Signature Algorithm) sono supportati in IPSec, tuttavia non è possibile distribuire un nuovo pacchetto AnyConnect o un nuovo profilo XML quando si utilizza un certificato basato su ECDSA.

Può essere utilizzato per IPSec, ma è necessario pre-distribuire i pacchetti AnyConnect insieme al profilo XML. Tutti gli aggiornamenti del profilo XML devono essere push manualmente su ciascun client (ID bug Cisco <u>CSCtx42595</u>).

Inoltre, il certificato deve contenere un'estensione del nome comune (CN) con nome DNS e/o indirizzo IP per evitare errori di tipo "Certificato server non attendibile" nei browser Web.

**Nota**: nei dispositivi FTD è necessario il certificato CA (Certification Authority) prima che venga generata la richiesta CSR (Certificate Signing Request).

- Se il CSR viene generato in un server esterno, ad esempio Windows Server o OpenSSL, il **metodo di registrazione manuale** non riuscirà, in quanto FTD non supporta la registrazione manuale delle chiavi.
- Utilizzare un metodo diverso, ad esempio PKCS12.

Per ottenere un certificato per l'accessorio FTD con il metodo di registrazione manuale, è necessario generare un CSR, firmarlo con una CA e quindi importare il certificato di identità.

1. Passare a **Dispositivi > Certificati** e selezionare **Aggiungi** come mostrato nell'immagine.

| Overview Analysis | Policies Devices Object | ts AMP Intelligen     | ce                    | (      |
|-------------------|-------------------------|-----------------------|-----------------------|--------|
| Device Management | NAT VPN VQoS Pla        | atform Settings FlexC | Config Certificates   |        |
|                   |                         |                       |                       |        |
| Name              |                         | Domain                | Enrollment Type       | Status |
|                   |                         |                       |                       |        |
|                   |                         | No cert               | ificates Add Certific | ates   |
|                   |                         |                       |                       |        |
|                   |                         |                       |                       |        |
|                   |                         |                       |                       |        |
|                   |                         |                       |                       |        |

2. Selezionare il **dispositivo** e aggiungere un nuovo oggetto **Registrazione certificato**, come mostrato nell'immagine.

| Overview Analysis Policies Devices | Objects AMP                                       | Intelligence                           | (                                    |
|------------------------------------|---------------------------------------------------|----------------------------------------|--------------------------------------|
| Device Management NAT VPN • Q      | oS Platform Setting                               | s FlexConfig Certificates              |                                      |
|                                    |                                                   |                                        |                                      |
| Name                               | Domain                                            | Enrollment Type                        | Status                               |
|                                    |                                                   | No certificates Add Certif             | ficates                              |
|                                    | Add New Certifica                                 | ite                                    | ?                                    |
|                                    | Add a new certificate to<br>identify certificate. | o the device using cert enrollment obj | ject which is used to generate CA an |
|                                    | Device*:                                          | FTD-Virtual                            | ¥                                    |
|                                    | Cert Enrollment*:                                 | Select a certificate entrollment o     | object 🔻 📀                           |
|                                    |                                                   |                                        | Add Cancel                           |
| Ade                                | d Cert Enrollment                                 |                                        |                                      |
| Na                                 | ame*                                              |                                        |                                      |
| De                                 | escription                                        |                                        |                                      |
|                                    | CA Information Ce                                 | rtificate Parameters Key Rev           | vocation                             |
| E                                  | Enrollment Type:                                  | SCEP                                   | ~                                    |
| E                                  | Enrollment URL:*                                  | http://                                |                                      |
| c                                  | Challenge Password:                               |                                        |                                      |
| c c                                | Confirm Password:                                 |                                        |                                      |
|                                    | Retry Period:                                     | 1 Minutes (R                           | tange 1-60)                          |
|                                    | Retry Count:                                      | 10 (R                                  | tange 0-100)                         |
| F                                  | ingerprint:                                       | Ex: e6f7d542 e355586c a758e7cb b       | dcddd92                              |
|                                    |                                                   |                                        |                                      |
| All                                | ow Overrides                                      |                                        |                                      |
|                                    |                                                   |                                        | Save                                 |

3. Selezionare il **tipo di registrazione** manuale e incollare il certificato CA (il certificato che deve firmare il CSR).

#### Add Cert Enrollment

| Name*                                                  | Anyconnect-certificate                                                                                                    |                |        |
|--------------------------------------------------------|----------------------------------------------------------------------------------------------------|----------------|--------|
| Description                                            |                                                                                                    |                |        |
| CA Information<br>Enrollment Type:<br>CA Certificate:* | Certificate Parameters Key Revocation<br>Manual<br>/3C4hi07uzuR0ygwKEBaMdg4Dl/z<br>4x3nk3tTUhYpfmbWqWAXXH7GNDRVWG9BZ1svk3shDK2Bogkizx<br>RqV66G9i9E722<br>xtVrSrJFqhkrT795KMb8amBxhb4eXYXxUg3mODtPqZ76RSTAT0+v<br>VLSP+vHGm8X<br>g6wEFskuZay27a48e/JJG2LgRDrA0Kt+jwb57DGSK4mf2sZqhFdC<br>LhBNFbyBVb9<br>dOjUlrud5vzQDR5qSo+HENEm3E8/q20wrtlZpD4MpAabyhr+hEp | иб<br>/1<br>еР |        |
|                                                        | VMYnIvBOT8h<br>HitlemySQIGhHvlbucKoFVizQmM0RvGnTB6EKiYIvb4CUW8HcgDdD<br>mwNgySnTP9cHa<br>90r3RIWRzEa11HE3mH04Rj6D0nmguffx+TZRYczownSKLL7LcV<br>DI8ZcLYmfaIdC<br>W2c2uBR0yVDxCVq4f04ISEIBf0WFSd5rAD/bvk2n6xrJI1SLqABM<br>usiu9KTGH1<br>btVKEYACKVyETw==<br>END CERTIFICATE                                                                                   | /<br>/1<br>))  |        |
| Allow Overrides                                        |                                                                                                    |                |        |
|                                                        | S                                                                                                    | ive            | Cancel |

4. Selezionare la scheda **Parametri certificato** e selezionare "FQDN personalizzato" per il campo **Includi FQDN** e compilare i dettagli del certificato come mostrato nell'immagine.

| A | dd Cert Enrollment        |        |                      |        |            |      | ? ×    |
|---|---------------------------|--------|----------------------|--------|------------|------|--------|
|   | Name*                     | An     | yconnect-certificate |        |            |      |        |
|   | Description               |        |                      |        |            |      |        |
|   |                           |        |                      |        |            |      |        |
|   | CA Information Cer        | rtific | ate Parameters       | Key    | Revocation |      |        |
|   | Include FQDN:             |        | Use Device Hostname  | as FQD | DN .       | Y    |        |
|   | Include Device's IP Addre | ess:   |                      |        |            |      |        |
|   | Common Name (CN):         |        | vpn.cisco.com        |        |            |      |        |
|   | Organization Unit (OU):   |        | TAC                  |        |            |      |        |
|   | Organization (O):         |        | Cisco                |        |            |      |        |
|   | Locality (L):             |        | MX                   |        |            |      |        |
|   | State (ST):               |        | Mexico               |        |            |      |        |
|   | Country Code (C):         |        | MX                   |        |            |      |        |
|   | Email (E):                |        |                      |        |            |      |        |
|   | Include Device's Serial   | Num    | ber                  |        |            |      |        |
|   |                           |        |                      |        |            |      |        |
|   | Allow Overrides           |        |                      |        |            |      |        |
|   |                           |        |                      |        |            |      |        |
|   |                           |        |                      |        |            | Save | Cancel |

? ×

5. Selezionare la scheda **Chiave** e selezionare il tipo di chiave, è possibile scegliere il nome e la dimensione. Per RSA, sono richiesti almeno 2048 byte.

6. Selezionare Salva, confermare il **dispositivo** e in **Registrazione certificato** selezionare il trust point appena creato, selezionare **Aggiungi** per distribuire il certificato.

| Add New Certificate                                  |                                            |      | ? ×                     |
|------------------------------------------------------|--------------------------------------------|------|-------------------------|
| Add a new certificate to th<br>identify certificate. | e device using cert enrollment object whic | h is | used to generate CA and |
| Device*:                                             | FTD-Virtual                                | ~    | ]                       |
| Cert Enrollment*:                                    | Anyconnect-certificate                     | ×    |                         |
| Cert Enrollment Details:                             |                                            |      |                         |
| Name:                                                | Anyconnect-<br>certificate                 |      |                         |
| Enrollment Type:                                     | Manual                                     |      |                         |
| SCEP URL:                                            | NA                                         |      |                         |
|                                                      |                                            |      | Add Cancel              |

7. Nella colonna **Stato**, selezionare l'icona **ID** e selezionare **Sì** per generare il CSR come illustrato nell'immagine.

| Overview   | Analysis       | Policie | Devic | es Objec | ts AM     | 1P Inte            | elligeno                             | :e                                   |                                                    |        |               |         |
|------------|----------------|---------|-------|----------|-----------|--------------------|--------------------------------------|--------------------------------------|----------------------------------------------------|--------|---------------|---------|
| Device Man | agement        | NAT     | VPN • | QoS P    | atform Se | ettings            | FlexC                                | onfig                                | Certificates                                       |        |               |         |
|            |                |         |       |          |           |                    |                                      |                                      |                                                    |        |               |         |
| Name       |                |         |       |          | Domain    | ı                  |                                      | Enroll                               | ment Type                                          | Status |               |         |
| ⊿ 🗐 FTD-V  | 'irtual        |         |       |          |           |                    |                                      |                                      |                                                    |        |               |         |
| Anyco      | nnect-certific | ate     |       |          | Global    |                    |                                      | Manua                                | al                                                 | 🔍 CA   | 🔺 ID 🔺 Identi | ity cer |
|            |                |         |       |          |           | Warni<br>2<br>want | ng<br>This o<br>Certifi<br>to contir | peration<br>icate Sig<br>nue?<br>Ye: | n will generate<br>gning Request do<br>s <u>No</u> | you    |               |         |

8. Copiare CSR e firmarlo con la CA preferita (ad esempio, GoDaddy o DigiCert).

9. Dopo aver ricevuto il certificato di identità dalla CA (che deve essere nel formato base64), selezionare **Sfoglia certificato di identità** e individuare il certificato nel computer locale. Selezionare **Importa.** 

| Import Identity Certif                                                                                                    | icate                                                                                                    | ? ×                                                                                                    |
|----------------------------------------------------------------------------------------------------|----------------------------------------------------------------------------------------------------|----------------------------------------------------------------------------------------------------|
| Step 1<br>Send Certificate Signing R                                                                                                    | equest (CSR) to the Certificate Author                                                                                                    | rity.                                                                                                    |
| Certificate Signing Reques                                                                                                    | t (Copy the CSR below and send to the                                                                                                    | ne Certificate Authority):                                                                                                    |
| BEGIN CERTIFICATE RE<br>MIIC9TCCAd0CAQAwejELM<br>A1UEBxMCTVgxFjAUBgNVB<br>MQwwCgYDVQQLEwNUQUI<br>hkiG9w0BAQEFAAOCAQ8AM<br>gQTJd6kUaUDdM8YqD209C<br>9dSOIE3bkpY+VVkQKvd2Pf<br>XUXtzuwHsTM8fgZSBK18C7<br>ioKEEPM8PtBLIvP.77315Xo50 | EQUEST<br>AkGA1UEBhMCTVgxDzANBgNVBAgTBk1<br>AMTDXZwbi5jaXNjby5jb20xDjAMBgNVB<br>MxFzAVBgkqhkiG9w0BCQIWCGNpc2NvY<br>MIBCgKCAQEAzgnRRu5LjeufjMoVw1u0F<br>6XLVSsYML3K87zJgsbQkX/+uGzg4CJd3<br>dlXrSW7/EOIFU2fiS7uQzioZuLfCGo2bc7H<br>VIL65aMfmjPwJUX5I/NuNNhx9iR7uNJ5CE | IleGljbzELMAkG<br>3AoTBUNpc2Nv<br>YXNhMIIBIJANBgkq<br>Fx5CPnpTjCRR<br>34T1Wa661iml<br>7K3Uuj4VV<br>2Bj7UdYV+dv<br>zCENIM1uvd5PW/K |
| Step 2<br>Once certificate authority                                                                                                    | responds back with identity certificate                                                                                                    | e file, import it to device.                                                                                                    |
| Identity Certificate File:                                                                                                    | Anyconnect-Document.pem                                                                                                    | Browse Identity Certificate                                                                                                    |
|                                                                                                    |                                                                                                    | Import Cancel                                                                                                    |

10. Dopo l'importazione, saranno disponibili per la visualizzazione sia i dettagli del certificato CA che quelli del certificato ID.

| Overview    | Analysis       | Policies | Devices | Objects  | AMP Inte    | elligenc | e       |              |           |  |
|-------------|----------------|----------|---------|----------|-------------|----------|---------|--------------|-----------|--|
| Device Mana | agement        | NAT V    | PN V Qo | S Platfo | rm Settings | FlexCo   | onfig   | Certificates |           |  |
|             |                |          |         |          |             |          |         |              |           |  |
| Name        |                |          |         | D        | omain       |          | Enrollr | ment Type    | Status    |  |
| 4 🗐 FTD-V   | irtual         |          |         |          |             |          |         |              |           |  |
| Anycor      | nnect-certific | cate     |         | G        | ilobal      |          | Manua   | I            | 🔍 CA 🔍 ID |  |
|             |                |          |         |          |             |          |         |              |           |  |
|             |                |          |         |          |             |          |         |              |           |  |
|             |                |          |         |          |             |          |         |              |           |  |
|             |                |          |         |          |             |          |         |              |           |  |

#### Passaggio 2. Configurare un server RADIUS

Nei dispositivi FTD gestiti da FMC, il database degli utenti locale non è supportato. È necessario utilizzare un altro metodo di autenticazione, ad esempio RADIUS o LDAP.

1. Passare a **Oggetti** > **Gestione oggetti** > **Gruppo server RADIUS** > **Aggiungi gruppo server RADIUS** come mostrato nell'immagine.

### Add RADIUS Server Group

| Name:*                          | Radius-server         |   |                |
|---------------------------------|-----------------------|---|----------------|
| Description:                    |                       |   |                |
| Group Accounting Mode:          | Single                | • |                |
| Retry Interval:*                | 10                    |   | (1-10) Seconds |
| Realms:                         |                       | ~ |                |
| Enable authorize only           |                       |   |                |
| Enable interim account update   |                       |   |                |
| Interval:*                      |                       |   | (1-120) hours  |
| Enable dynamic authorization    |                       |   |                |
| Port:*                          |                       |   | (1024-65535)   |
| RADIUS Servers (Maximum 16 serv | ers)                  |   | 0              |
| IP Address/Hostname             |                       |   |                |
|                                 | No records to display |   |                |
|                                 |                       |   |                |
|                                 |                       |   |                |
|                                 |                       |   | Save Cancel    |

2. Assegnare un nome al **gruppo di server Radius** e aggiungere l'indirizzo IP del server Radius insieme a un segreto condiviso (il segreto condiviso è necessario per accoppiare l'FTD al server Radius), selezionare **Salva** una volta completato il modulo, come mostrato nell'immagine.

## Add RADIUS Server Group

| Name   | *                     | Radius-server                                                                           |                     |
|--------|-----------------------|-----------------------------------------------------------------------------------------|---------------------|
| Descri | ption:                |                                                                                         |                     |
| Group  | Accounting Mode:      | Single                                                                                  |                     |
| Retr   | New RADIUS Server     | (1.10) Consta                                                                           | ? ×                 |
| Real   | IP Address/Hostname:* | <b>192.168.10.34</b><br>Configure DNS at Threat Defense Platform Settings to resolve ho | stname              |
| D E    | Authentication Port:* | 1812 (1-6553                                                                            | 5)                  |
| D E    | Key:*                 | •••••                                                                                   |                     |
|        | Confirm Key:*         | •••••                                                                                   |                     |
| RAD    | Accounting Port:      | 1813 (1-6553                                                                            | 5)                  |
| TD     | Timeout:              | 10 (1-300)                                                                              | Seconds             |
| IP     | Connect using:        | <ul> <li>Routing O Specific Interface (1)</li> </ul>                                    |                     |
|        |                       | Default: Diagnostic Interface                                                           | <b>▼</b> ⊙ <b>•</b> |
|        | Redirect ACL:         |                                                                                         | • •                 |
|        |                       | Save                                                                                    | ncel                |
|        |                       | Save                                                                                    | Cancel              |

3. Le informazioni sul server RADIUS sono ora disponibili nell'elenco dei server RADIUS come mostrato nell'immagine.

? X

### Add RADIUS Server Group

| Name:*                           | Radius-server |                |    |      |
|----------------------------------|---------------|----------------|----|------|
| Description:                     |               |                |    |      |
| Group Accounting Mode:           | Single 🗸      |                |    |      |
| Retry Interval:*                 | 10            | (1-10) Seconds |    |      |
| Realms:                          | <b>~</b>      |                |    |      |
| Enable authorize only            |               |                |    |      |
| Enable interim account update    |               |                |    |      |
| Interval:*                       |               | (1-120) hours  |    |      |
| Enable dynamic authorization     |               |                |    |      |
| Port:*                           |               | (1024-65535)   |    |      |
| RADIUS Servers (Maximum 16 serve | rs)           |                |    |      |
|                                  |               |                |    |      |
| IP Address/Hostname              |               |                |    |      |
| 192.168.10.34                    |               |                | 6  | ï    |
|                                  |               |                |    |      |
|                                  |               |                |    |      |
|                                  |               |                |    |      |
|                                  |               |                |    |      |
|                                  |               | Save           | Ca | ncel |

#### Passaggio 3. Crea pool IP

1. Passare a **Oggetti** > **Gestione oggetti** > **Pool di indirizzi** > **Aggiungi pool IPv4**.

2. Assegnare il nome e l'intervallo di indirizzi IP, il campo **Maschera** non è obbligatorio, ma può essere specificato come mostrato nell'immagine.

### Add IPv4 Pool

| Name*                                        | vpn-pool                                                               |                  |              |
|----------------------------------------------|------------------------------------------------------------------------|------------------|--------------|
|                                              |                                                                        |                  |              |
| IPv4 Address Range*                          | 192.168.55.1-192.168.55.253                                            |                  |              |
|                                              | Format: ipaddr-ipaddr e.g., 10.72.1.1-10.72.1.150                      |                  |              |
| Mask                                         | 255.255.255.0                                                          |                  |              |
|                                              |                                                                        |                  |              |
| Description                                  |                                                                        |                  |              |
|                                              |                                                                        |                  |              |
|                                              |                                                                        |                  |              |
| Allow Overrides                              |                                                                        |                  |              |
| Configure device ove<br>shared across multip | rrides in the address pool object to avoid IP address co<br>le devices | onflicts in case | of object is |
|                                              |                                                                        | Save             | Cance        |

### Passaggio 4. Crea un profilo XML

1. Scaricare lo strumento Editor di profili da Cisco.com ed eseguire l'applicazione.

2. Nell'applicazione Editor di profili, passare a Elenco server e selezionare Aggiungi come mostrato nell'immagine.

| VPN<br>Preferences (Part 1)<br>Preferences (Part 2) | Server List   |                 |                  |                     |                |  |  |
|-----------------------------------------------------|---------------|-----------------|------------------|---------------------|----------------|--|--|
| 🔓 Backup Servers                                    | Hostnama      | Host Address    | Hear Crown       | Packup Server List  | SCER           |  |  |
| / Certificate Pinning                               | Hostname      | Host Address    | User Group       | Backup Server List  | SCEP           |  |  |
| / Certificate Matching                              |               |                 |                  |                     |                |  |  |
| 冯 Certificate Enrollment                            |               |                 |                  |                     |                |  |  |
| 🛃 Mobile Policy                                     |               |                 |                  |                     |                |  |  |
| 🗐 Server List                                       |               |                 |                  |                     |                |  |  |
|                                                     |               |                 |                  |                     |                |  |  |
|                                                     | Note: it is h | ighly recommend | ed that at least | one server be defin | ed in a profil |  |  |

3. Assegnare un nome visualizzato, un nome di dominio completo (FQDN) o un indirizzo IP e selezionare OK come mostrato nell'immagine.

Cancel

#### Server List Entry

| Server Load Balancing Servers SCEP Mobi | le Certificate Pinning |                        |                                |                  |
|-----------------------------------------|------------------------|------------------------|--------------------------------|------------------|
| Primary Server                          |                        | Connection Information |                                |                  |
| Display Name (required) Corporate -     | FTD (SSL)              | Primary Protocol SSI   | - v                            |                  |
| FQDN or IP Address                      | User Group             | ASA gateway            |                                |                  |
| vpn.cisco.com                           | / ssl                  | Auth Method During     | g IKE Negotiation              | EAP-AnyConnect 🗸 |
| Group URL                               |                        | IKE Identity (IOS ga   | ateway only)                   |                  |
|                                         |                        |                        |                                |                  |
| Backup Servers                          |                        |                        |                                |                  |
| Host Address                            |                        |                        | Add                            |                  |
|                                         |                        |                        | Move Up<br>Move Down<br>Delete |                  |
|                                         |                        |                        |                                |                  |
|                                         | OK                     | Cancel                 |                                |                  |

4. La voce è ora visibile nel menu **Elenco server**:

| VPN<br>VPN<br>Preferences (Part 1)<br>Preferences (Part 2) | Server List<br>Profile: Untitled |                       |                     |               |      |     |       |  |  |
|------------------------------------------------------------|----------------------------------|-----------------------|---------------------|---------------|------|-----|-------|--|--|
| Backup Servers                                             |                                  |                       |                     |               |      |     | 1     |  |  |
| Certificate Matching                                       | Hostname                         | Host Address          | User Group          | Backup Server | SCEP |     | Mobil |  |  |
|                                                            | Corporate - FTD (SSL)            | vpn.cisco.com         | ssl                 | Inherited     |      |     |       |  |  |
| Mobile Policy                                              |                                  |                       |                     |               |      |     |       |  |  |
| Server List                                                |                                  |                       |                     |               |      |     |       |  |  |
|                                                            |                                  |                       |                     |               |      |     |       |  |  |
|                                                            |                                  |                       |                     |               |      |     |       |  |  |
|                                                            |                                  |                       |                     |               |      |     |       |  |  |
|                                                            | Note: it is highly recommen      | ided that at least on | e server be defined | in a profile. |      | Add | ł     |  |  |
|                                                            |                                  |                       |                     |               |      | Edi | t     |  |  |
|                                                            |                                  |                       |                     |               |      |     |       |  |  |

5. Selezionare File > Salva con nome.

Nota: salvare il profilo con un nome facilmente identificabile con estensione .xml.

#### Passaggio 5. Carica profilo XML Anyconnect

1. Nel FMC, selezionare Oggetti > Gestione oggetti > VPN > File AnyConnect > Aggiungi file AnyConnect.

2. Assegnare un **nome** all'oggetto e fare clic su **Sfoglia**, individuare il profilo client nel sistema locale e selezionare **Salva**.

Attenzione: selezionare Anyconnect Client Profile come tipo di file.

| ime:*       | Corporate-profile(SSL)    |        |
|-------------|---------------------------|--------|
| le Name:*   | FTD-corp-ssl.xml          | Browse |
| ile Type:*  | AnyConnect Client Profile | ~      |
| escription: |                           |        |

#### Passaggio 6. Carica immagini AnyConnect

1. Scarica le immagini webdeploy (.pkg) dalla pagina Web dei download di Cisco.

| AnyConnect Headend Deployment Package (Mac  | 26-Jun-2019 | 51.22 MB | + |
|---------------------------------------------|-------------|----------|---|
| OS)                                         |             |          | _ |
| anyconnect-macos-4.7.04056-webdeploy-k9.pkg |             |          |   |

2. Passare a Oggetti > Gestione oggetti > VPN > File AnyConnect > Aggiungi file AnyConnect.

3. Assegnare un nome al file del pacchetto Anyconnect e selezionare il file **.pkg** dal sistema locale, una volta selezionato il file.

4. Selezionare Salva.

| Add AnyConnec | t File                                          | ? × |
|---------------|-------------------------------------------------|-----|
|               |                                                 |     |
| Name:*        | MAC4.7                                          |     |
| File Name:*   | anyconnect-macos-4.7.04056-webdeploy-k9 Browse. |     |
| File Type:*   | AnyConnect Client Image                         | *   |
| Description:  |                                                 |     |
|               |                                                 |     |
|               | Save Cancel                                     |     |

Nota: è possibile caricare pacchetti aggiuntivi in base ai requisiti (Windows, Mac, Linux).

#### Passaggio 7. Creazione guidata VPN ad accesso remoto

In base ai passaggi precedenti, è possibile seguire la procedura guidata di Accesso remoto.

#### 1. Passare a **Dispositivi** > **VPN** > **Accesso remoto**.

2. Assegnare il nome del criterio di accesso remoto e selezionare un dispositivo FTD da **Dispositivi** disponibili.

| Overview Analysis Policies Devic                                                                                              | es Objects AMP                                                                                                    | Intelligence                 |                         |                                                                                                    |
|----------------------------------------------------------------------------------------------------|----------------------------------------------------------------------------------------------------|------------------------------|-------------------------|----------------------------------------------------------------------------------------------------|
| Device Management NAT VPN > Re                                                                                                | mote Access QoS                                                                                                    | Platform Settings            | FlexConfig Certificates |                                                                                                    |
| Remote Access VPN Policy Wi                                                                                                   | zard                                                                                                    |                              |                         |                                                                                                    |
| 1 Policy Assignment 2 Conn                                                                                                    | ection Profile $>$ ${f 3}$                                                                                               | AnyConnect > 4               | Access & Certificate    | 5 Summary                                                                                                    |
| Targeted Devic<br>This wizard will gui<br>a new user-defined<br>Name:*<br>Description:<br>VPN Protocols:<br>Targeted Devices: | ees and Protocols de you through the require connection profile. TAC SSL IPsec-IKEN Available Devices Search FTD-Virtual | d minimal steps to configure | Selected Devices        | y with<br>Before You Start,<br>configuration element<br>complete Remote A<br>Authentication Sec<br>Configure <u>Realm</u> or<br>to authenticate VPN<br>AnyConnect Client<br>Make sure you hav<br>for VPN Client dow<br>the relevant Cisco<br>it during the wizard<br>Device Interface<br>Interfaces should be<br>targeted <u>devices</u> so<br>as a security zone<br>enable VPN access. |

3. Assegnare il **nome del profilo di connessione** (il nome del profilo di connessione è il nome del gruppo di tunnel), selezionare **Server di autenticazione** e **Pool di indirizzi** come mostrato nell'immagine.

| Overview Analysis Policies Devices                                          | Objects AMP                                           | Intelligence                                             | (                                         | Deploy 🧕                               | Syste    |
|-----------------------------------------------------------------------------|-------------------------------------------------------|----------------------------------------------------------|-------------------------------------------|----------------------------------------|----------|
| Device Management NAT VPN > Rem                                             | ote Access QoS                                        | Platform Settings                                        | FlexConfig                                | Certificates                           |          |
| Remote Access VPN Policy Wiza                                               | rd                                                    |                                                          |                                           |                                        |          |
| 1 Policy Assignment 2 Connec                                                | tion Profile 3                                        | ) AnyConnect >                                           | 4 Access &                                | Certificate                            | > 5      |
| Remote User AnyConnect Client                                               | Internet                                              | Outside                                                  | VPN Device                                | Inside                                 | - Corpo  |
| Connection Profile:                                                         |                                                       |                                                          |                                           |                                        |          |
| Connection Profiles specify the tunne<br>accomplished and how addresses are | l group policies for a VPl<br>assigned. They also inc | V connection. These polici<br>lude user attributes, whic | ies pertain to crea<br>h are defined in g | ting the tunnel itse<br>roup policies. | elf, how |
| Connection Profile Name:*                                                   | TAC                                                   |                                                          |                                           |                                        |          |
|                                                                             | This name is configured                               | as a connection alias, it car                            | n be used to connec                       | ct to the VPN gatew                    | ay       |
| Authentication, Authorization & A                                           | Accounting (AAA):                                     |                                                          |                                           |                                        |          |

Specify the method of authentication (AAA, certificates or both), and the AAA servers that will be used for VPN connections.

| Authentication Method:  | AAA Only                       | * |    |                   |
|-------------------------|--------------------------------|---|----|-------------------|
| Authentication Server:* | Radius-server                  | ~ | 0- | (Realm or RADIUS) |
| Authorization Server:   | Use same authentication server | * | 0  | (RADIUS)          |
| Accounting Server:      |                                | ~ | 0  | (RADIUS)          |

#### Client Address Assignment:

Client IP address can be assigned from AAA server, DHCP server and IP address pools. When multiple options are selected, IP add assignment is tried in the order of AAA server, DHCP server and IP address pool.

| Use AAA Server (RADIUS of Control of Control of Cont | only) 🕕  |                                                                                                    |
|----------------------------------------------------------------------------------------------------|----------|----------------------------------------------------------------------------------------------------|
| Use DHCP Servers                                                                                                    |          |                                                                                                    |
| Use IP Address Pools                                                                                                    |          |                                                                                                    |
| IPv4 Address Pools:                                                                                                    | vpn-pool | J                                                                                                    |
| IPv6 Address Pools:                                                                                                    |          | Jan Carlor Carlor Carlo |

#### Group Policy:

A group policy is a collection of user-oriented session attributes which are assigned to client when a VPN connection is established or create a Group Policy object.

Group Policy:\*

| RemoteAccess-GP-SSL | * | $\odot$ |
|---------------------|---|---------|
| Edit Group Policy   |   |         |

Back

in questo scenario, l'FTD è configurato in modo da non ispezionare il traffico VPN. Ignorare l'opzione Access Control Policies (ACP).

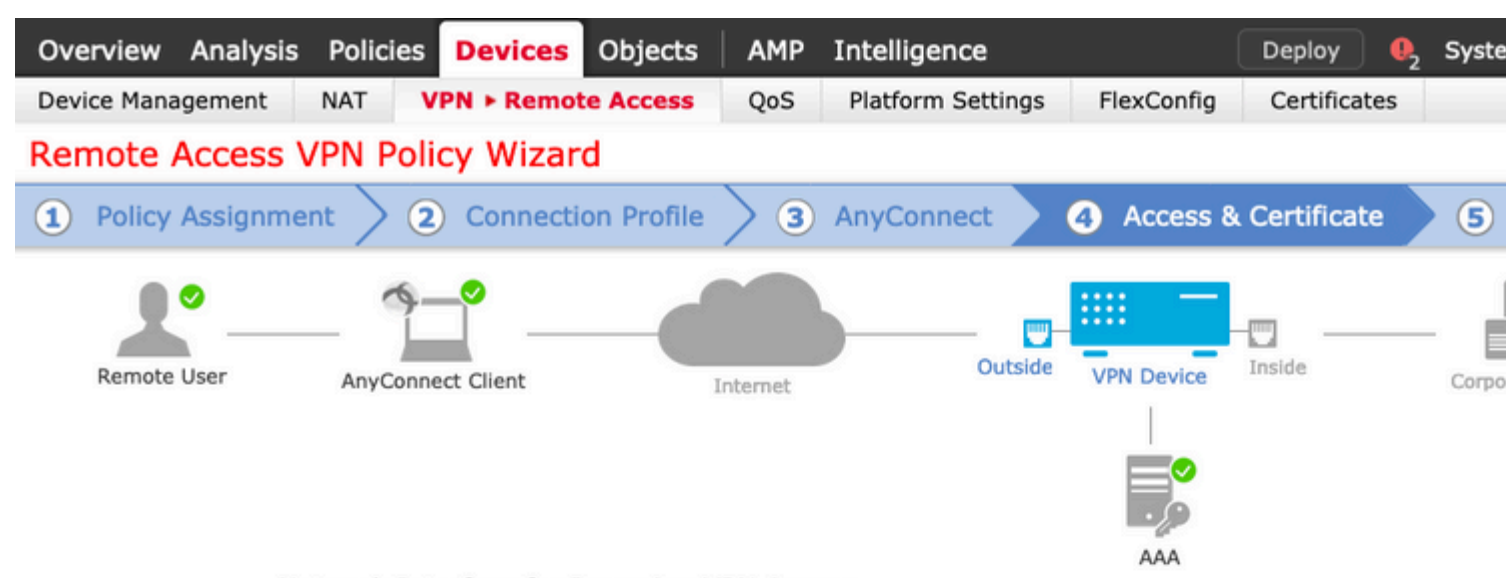

#### Network Interface for Incoming VPN Access

Select or create an Interface Group or a Security Zone that contains the network interfaces users will access for VPN connections.

Interface group/Security Zone:\*

| outside | * | <b>•</b> |
|---------|---|----------|
|         |   |          |

| Inable D | TLS on | member | interfaces |
|----------|--------|--------|------------|
|----------|--------|--------|------------|

#### **Device Certificates**

Device certificate (also called Identity certificate) identifies the VPN gateway to the remote access clients. Select a certificate which is used to authenticate the VPN gateway.

Certificate Enrollment:\*

| nyconnect-certificate |  |
|-----------------------|--|
|-----------------------|--|

£

#### Access Control for VPN Traffic

All decrypted traffic in the VPN tunnel is subjected to the Access Control Policy by default. Select this option to bypass decrypted traffic from the Access Control Policy.

Bypass Access Control policy for decrypted traffic (sysopt permit-vpn) This option bypasses the Access Control Policy Inspection, but VPN filter ACL and authorization ACL downloaded from AAA server are still applied to VPN traffic.

Back

Nex

10. Selezionare Finish (Fine) e Deploy (Distribuisci) per le modifiche:

Tutta la configurazione relativa ai certificati VPN, SSL e ai pacchetti AnyConnect viene sottoposta a

è un metodo di traduzione preferito utilizzato per impedire il routing del traffico a Internet quando il traffico deve passare su un tunnel VPN (accesso remoto o da sito a sito).

Questa operazione è necessaria quando il traffico proveniente dalla rete interna deve passare attraverso i tunnel senza alcuna conversione.

1. Passare a **Oggetti > Rete > Aggiungi rete > Aggiungi oggetto** come mostrato nell'immagine.

| New Network Object | New | Network | Ob | ject |
|--------------------|-----|---------|----|------|
|--------------------|-----|---------|----|------|

| Name            | vpn-pool        |       |                             |        |        |
|-----------------|-----------------|-------|-----------------------------|--------|--------|
| Description     |                 |       |                             |        |        |
| Network         | O Host          | Range | <ul> <li>Network</li> </ul> | ○ FQDN |        |
|                 | 192.168.55.0/24 |       |                             |        |        |
| Allow Overrides |                 |       |                             |        |        |
|                 |                 |       |                             | Save   | Cancel |

? X

2. Passare a **Dispositivo** > **NAT**, selezionare il criterio NAT utilizzato dal dispositivo in questione e creare una nuova istruzione.

Nota: il traffico va dall'interno all'esterno.

| Add NAT Rule           |               |    |        |          |                       |             |            |
|------------------------|---------------|----|--------|----------|-----------------------|-------------|------------|
| NAT Rule:              | Manual NAT Ru | le | ~      | I        | nsert:                | In Category | <b>~</b> 1 |
| Type:                  | Static        |    | ~      | 🕑 Enable |                       |             |            |
| Description:           |               |    |        |          |                       |             |            |
| Interface Objects      | Translation   | PA | T Pool | Advance  | :d                    |             |            |
| Available Interface Ol | ojects 🖒      |    |        |          | Source Interface Obje | ects (1)    | Destina    |
| 🔍 Search by name       |               |    |        |          | 👬 inside-zone         | ii          | 📸 outs     |
| alo-internal-outsid    | e             |    |        |          |                       |             |            |
| inside-zone            |               |    | Ac     | id to    |                       |             |            |
| and outside-zone       |               |    |        |          |                       |             |            |
| 👬 🛆 outsideFW          |               |    | Dest   | ination  |                       |             |            |
|                        |               |    |        |          |                       |             |            |
|                        |               |    |        |          |                       |             |            |
|                        |               |    |        |          |                       |             |            |
|                        |               |    |        |          |                       |             |            |

3. Selezionare le risorse interne dietro l'FTD (**origine originale** e **origine tradotta**) e la destinazione come pool locale IP per gli utenti Anyconnect (**destinazione originale** e **destinazione tradotta**), come mostrato nell'immagine.

| Add NAT Rule             |               |            |          |            |            |                   |        |
|--------------------------|---------------|------------|----------|------------|------------|-------------------|--------|
| NAT Rule:                | Manual NAT Ru | le 💙       | Ins      | ert:       |            | In Category       | × N    |
| Type:                    | Static        | ~          | Enable   |            |            |                   |        |
| Description:             |               |            |          |            |            |                   |        |
| Interface Objects        | ranslation    | PAT Pool   | Advanced |            |            |                   |        |
| Original Packet          |               |            |          |            | Translate  | d Packet          |        |
| Original Source:*        | FTDv-Insi     | de-SUPERNE |          | × (        | Translated | Source:           | Addres |
| Original Destination:    | Address       |            |          | ×          |            |                   | FTDv-I |
| -                        | vpn-pool      |            |          | ~ (        | Translated | Destination:      | vpn-po |
| Original Source Port:    |               |            |          | <b>~</b> ( | Translated | Source Port:      |        |
| Original Destination Por | t:            |            |          | <b>~</b> ( | Translated | Destination Port: |        |
|                          |               |            |          |            |            |                   |        |
|                          |               |            |          |            |            |                   |        |

4. Accertarsi di attivare o disattivare le opzioni (come mostrato nell'immagine), per abilitare "**no-proxy-arp''** e "**route-lookup''** nella regola NAT, selezionare **OK** come mostrato nell'immagine.

| Edit NAT Rule            |                    |                  |          |             |   |
|--------------------------|--------------------|------------------|----------|-------------|---|
| NAT Rule:                | Manual NAT         | Rule             | Insert:  | In Category | ~ |
| Type:                    | Static             | ~                | Enable   |             |   |
| Description:             |                    |                  |          |             |   |
| Interface Objects        | Translation        | PAT Pool         | Advanced |             |   |
| Translate DNS repli      | es that match th   | is rule          |          |             |   |
| Fallthrough to Inter     | face PAT(Destina   | ation Interface) |          |             |   |
| □ IPv6                   |                    |                  |          |             |   |
| Net to Net Mapping       |                    |                  |          |             |   |
| Do not proxy ARP o       | n Destination In   | terface          |          |             |   |
| Perform Route Look       | up for Destination | on Interface     |          |             |   |
| Unidirectional           |                    |                  |          |             |   |
|                          |                    |                  |          |             |   |
|                          |                    |                  |          |             |   |
|                          |                    |                  |          |             |   |
| 5. Questo è il risultato | della configuraz   | vione di esenzi  | one NAT  |             |   |

5. Questo è il risultato della configurazione di esenzione NAT.

| 1 | 4 | Static | 👬 inside-zone | 击 outside-zone | FTDv-Inside-SUPERNE | wpn-pool | FTDv-Inside-SUPERNE | 📄 vpn-po |
|---|---|--------|---------------|----------------|---------------------|----------|---------------------|----------|
|---|---|--------|---------------|----------------|---------------------|----------|---------------------|----------|

Gli oggetti utilizzati nella sezione precedente sono quelli descritti di seguito.

| Name<br>Description | FTDv-Inside-S | SUPERNE |                |   |
|---------------------|---------------|---------|----------------|---|
|                     |               | 0-      | 0              | 0 |
| Network             | Host          | O Range | <b>Network</b> | 0 |
|                     | 10.124.0.0/1  | 6       |                |   |
| Allow Overrides     |               |         |                |   |

| Name            | vpn-pool     |         |           |   |
|-----------------|--------------|---------|-----------|---|
| Description     |              |         |           |   |
| Network         | O Host       | O Range | O Network | 0 |
|                 | 192.168.55.0 | /24     |           |   |
| Allow Overrides |              |         |           |   |

#### Passaggio 2. Configurazione Hairpin

Questo metodo di traduzione, noto anche come **U-turn**, consente al traffico di passare attraverso la stessa interfaccia su cui viene ricevuto il traffico.

Ad esempio, quando si configura Anyconnect con un criterio di split-tunnel **completo**, è possibile accedere alle risorse interne in base al criterio di esenzione NAT. Se il traffico del client Anyconnect deve raggiungere un sito esterno su Internet, il dispositivo NAT (o inversione a U) è responsabile del routing del traffico dall'esterno verso l'esterno.

È necessario creare un oggetto pool VPN prima della configurazione NAT.

1. Creare una nuova istruzione NAT, selezionare **Regola NAT automatica** nel campo **Regola NAT** e selezionare **Dinamica** come **Tipo** NAT.

2. Selezionare la stessa interfaccia per gli oggetti dell'interfaccia di origine e di destinazione (esterni):

| Add NAT Rule                                                                        |               |                                          |                            |    |           |
|-------------------------------------------------------------------------------------|---------------|------------------------------------------|----------------------------|----|-----------|
| NAT Rule: Auto NAT                                                                  | r Rule 💙      | ]                                        |                            |    |           |
| Type: Dynamic                                                                       | ~             | Enable                                   |                            |    |           |
| Interface Objects Transla                                                           | tion PAT Pool | Advanced                                 |                            |    |           |
| Available Interface Objects                                                         |               | So                                       | ource Interface Objects (1 | .) | Destinat  |
| Search by name<br>calo-internal-outside<br>inside-zone<br>cutside-zone<br>cutsideFW |               | Add to<br>Source<br>Add to<br>estination | outside-zone               |    | and outsi |
|                                                                                     |               |                                          |                            |    |           |

3. Nella scheda Traduzione, selezionare come **Origine originale** l'oggetto vpn-pool e selezionare **Destination Interface IP** come **Origine tradotta**, selezionare **OK** come mostrato nell'immagine.

| Add NAT Rule      |               |             |            |                    |          |
|-------------------|---------------|-------------|------------|--------------------|----------|
| NAT Rule:         | Auto NAT Rule | ~           |            |                    |          |
| Type:             | Dynamic       | ▼           | Enable     |                    |          |
| Interface Objects | Translation   | PAT Pool Ad | vanced     |                    |          |
| Original Packet   |               |             |            | Translated Packet  |          |
| Original Source:* | vpn-pool      |             | <b>v</b> 🔾 | Translated Source: | Destinat |
|                   |               |             |            |                    | Object   |
| Original Port:    |               | *           |            |                    |          |
|                   |               |             |            | Translated Port:   |          |
|                   |               |             |            |                    |          |
|                   |               |             |            |                    |          |
|                   |               |             |            |                    |          |
|                   |               |             |            |                    |          |
|                   |               |             |            |                    |          |

4. Questo è il riepilogo della configurazione NAT come mostrato nell'immagine.

| 曲   | Filter by Device | = Filter | Rules                    |                               |                     |                          |                      |                       |            |
|-----|------------------|----------|--------------------------|-------------------------------|---------------------|--------------------------|----------------------|-----------------------|------------|
|     |                  |          |                          |                               |                     | Original Packet          |                      |                       | Translated |
| #   | Direction        | Туре     | Source<br>Interface Obje | Destination<br>Interface Obje | Original<br>Sources | Original<br>Destinations | Original<br>Services | Translated<br>Sources | Translated |
| • • | AT Rules Before  |          |                          |                               |                     |                          |                      |                       |            |
| 1   | *                | Static   | inside-zone              | 🚔 outside-zone                | FTDv-Inside-SUPERNE | 📄 vpn-pool               |                      | FTDv-Inside-SUPERNE   | 📄 vpn-poo  |
| • , | uto NAT Rules    |          |                          |                               |                     |                          |                      |                       |            |
|     | +                | Dyna     | autside-zone             | 📩 outside-zone                | looq-nqv            |                          |                      | 🧠 Interface           |            |
|     | AT Rules After   |          |                          |                               |                     |                          |                      |                       |            |

5. Fare clic su Salva e distribuisci le modifiche.

## Verifica

Per verificare che la configurazione funzioni correttamente, consultare questa sezione.

Eseguire questi comandi nella riga di comando FTD.

- certificati ca di crittografia sh
- show running-config ip local pool
- show running-config webvpn
- show running-config tunnel-group

- show running-config criteri-gruppo
- show running-config ssl
- show running-config nat

## Risoluzione dei problemi

Non sono attualmente disponibili informazioni specifiche sulla risoluzione dei problemi per questa configurazione.</b>

#### Informazioni su questa traduzione

Cisco ha tradotto questo documento utilizzando una combinazione di tecnologie automatiche e umane per offrire ai nostri utenti in tutto il mondo contenuti di supporto nella propria lingua. Si noti che anche la migliore traduzione automatica non sarà mai accurata come quella fornita da un traduttore professionista. Cisco Systems, Inc. non si assume alcuna responsabilità per l'accuratezza di queste traduzioni e consiglia di consultare sempre il documento originale in inglese (disponibile al link fornito).